## Cómo restablecer la contraseña del Sistema de Selección de Escuelas para solicitantes que no pertenecen al Distrito

Los estudiantes y padres o tutores que deseen participar en el proceso de Selección de Escuelas del School District of Philadelphia deben usar un sistema en línea para enviar sus solicitudes. Los padres o tutores de estudiantes que no pertenecen al Distrito deben crear una cuenta para acceder a la solicitud en línea.

Para obtener más información sobre los reglamentos, procedimientos y requisitos de elegibilidad para el proceso de Selección de Escuelas del School District of Philadelphia, visite: <u>https://www.philasd.org/findyourfit</u>.

Después de crear su cuenta, siga las instrucciones proporcionadas en la <u>Solicitud de Selección de</u> <u>Escuelas para solicitantes que no pertenecen al Distrito</u> para crear y enviar su solicitud.

## Cómo restablecer su contraseña

1. Para restablecer su contraseña, ingrese la dirección de correo electrónico con la que creó la cuenta y luego haga clic en el hipervínculo ¿Olvidó su contraseña?

| Makes enrol with A | Iment easier      |  |
|--------------------|-------------------|--|
| Email              | Log in with phone |  |
| E.g. example@em    | ail.com           |  |
| Password           | Forgot password?  |  |
| Password           |                   |  |
| Log                | g In              |  |
| Don't have a       | an account?       |  |
| Sign Up            |                   |  |

2. Ingrese el correo electrónico que usó para crear la cuenta y luego haga clic en *Continuar*.

|       | Forgot your password?                                             |
|-------|-------------------------------------------------------------------|
| ÷     | Enter the email address you signed up with to reset your password |
| Email |                                                                   |
| E.g   | . example@email.com                                               |
|       |                                                                   |
|       | Continue                                                          |
|       |                                                                   |

3. Se mostrará un mensaje indicando: "Revise su dirección de correo electrónico para recibir instrucciones sobre cómo restablecer su contraseña".

1

ı.

|   | Forgot your password?          |
|---|--------------------------------|
|   | Please check the email address |
| ÷ | @gmail.com for instructions    |
|   | to reset your password         |
|   | Resend email                   |

4. Revise su correo electrónico para encontrar el enlace de restablecimiento. Haga clic en el enlace *Restablecer contraseña*.

| Brancaseema<br>Reset password |                                                                                                    |  |
|-------------------------------|----------------------------------------------------------------------------------------------------|--|
|                               |                                                                                                    |  |
| Hi,                           | @gmail.com!                                                                                                    |  |
| You are re<br>you didn't      | aceiving this email because you requested a password reset. If request a password reset you can safely ignore this email.                 |  |
| Click rese                    | t your password to continue.                                                                                                    |  |
|                               | Reset password                                                                                                    |  |
| If t<br>https://ua            | he button above doesn't work, copy and paste this to your browser:<br>at.auth.avela.org/lo/reset?ticket=1xRiTz5RGhad5ymIOyjqjyoqPxCZkBAC# |  |
| If you enco                   | unter any issues, do not reply to this email, instead please contact                                                                      |  |

 Se abrirá la página de Restablecer contraseña. Ingrese una nueva contraseña, confírmela y haga clic en la *flecha* dentro del cuadro morado para completar el restablecimiento de su contraseña.

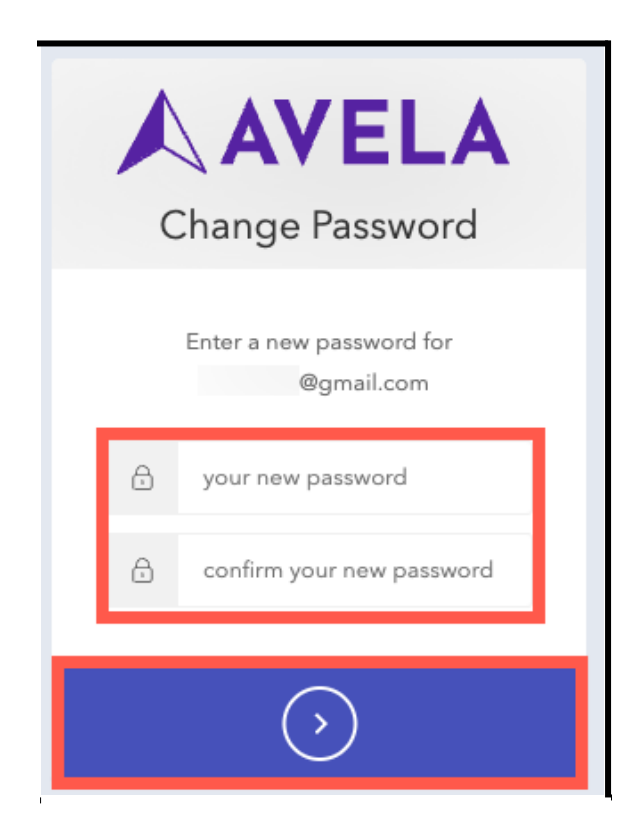

## Soporte para cuentas creadas por teléfono

Si creó la cuenta por teléfono y ya no tiene acceso al número de teléfono proporcionado, contacte a <u>familytechsupport@philasd.org</u> para solicitar ayuda con la actualización de su número de teléfono.